# v1.14\_Integration with HotWiFi

- Access point firmware
- Setting up connection between the advertising platform and an access point
- Setting up connection between the advertising platform and BRAS

## Access point firmware

To test integration with Hot-WiFi advertising platform, firmware version 1.11.0.47 or higher is needed.

#### Download link:

⁄!∖

https://eltex-co.com/support/

## Setting up connection between the advertising platform and an access point

1. A test hotspot VAP with redirecting to the portal should be configured on the access point:

| 😅 Edit SSID                     | ×                                           | < |
|---------------------------------|---------------------------------------------|---|
| Minimal signal                  |                                             | • |
| Enabled                         |                                             |   |
| Active Server                   | primary 💌                                   |   |
| RADIUS IP Address               | IP address radius                           |   |
|                                 |                                             |   |
|                                 |                                             |   |
| RADIUS IP Address-2             |                                             |   |
| RADIUS IP Address-3             |                                             |   |
| RADIUS Key:                     | ****                                        |   |
| RADIUS Key-1                    |                                             |   |
| RADIUS Key-2                    |                                             |   |
| RADIUS Key-3                    |                                             |   |
| RADIUS accounting (enbl/dsbl)   | Down                                        |   |
| RADIUS accounting period, s     | 30                                          |   |
| RADIUS port                     | 1812                                        |   |
| Fast Bss Transition             |                                             | _ |
| Fast Transition Mode            | off 🗨                                       |   |
| Captive portal                  | _                                           |   |
| Enabled                         |                                             |   |
| Virtual portal name             | Portal_name                                 |   |
| Protocol                        | НТТР                                        | = |
| Verification                    | CaptivePortal 🗨                             |   |
| External                        | <b>v</b>                                    |   |
| External URL                    | http://softwic.eltex.loc:8080/eltex_portal/ |   |
| Away Time, min                  | 720                                         |   |
| Session Timeout, min            | 0                                           |   |
| User mobility domain (FW 1.9.0) | root                                        | Ŧ |
| ✓ Accep                         | pt 🛛 💥 Cancel                               |   |

 Create an advertising tariff. The first scenario should be an external URL address in the following form: http://<portal-ip-address>:<portal\_ports/ /eltex\_portal/adv-redirect. The addresses should be added to the list of permitted hosts for this scenario. Any further scenarios can be defined in a standard form (for example, 1-minute internet access as the second scenario, a return to a portal and client reauthorization as the third scenario).

In order to provide correct operation, two or more scenarios should be created for one tariff.

95.213.0.0/18,95.142.192.0/20,93.186.224.0/20,87.240.128.0/18,185.32.248.0/22,185.29.130.0/24,74.119.76.0/22,69.63.176.0/20,69.171.224.0/19, 66.220.144.0/20,45.64.40.0/22,103.4.96.0/22,31.13.64.0/18,31.13.24.0/21,204.15.20.0/22,199.201.64.0/22,173.252.64.0/18,157.240.0.0/16,8.25.197.0/24,82.5.196.0/24,8.25.195.0/24,199.96.56.0/21,199.16.156.0/22,192.133.76.0/22,185.45.4.0/22,104.244.40.0/21,5.61.16.0/21,217.20.144.0/20, 185.16.244.0/22,54.144.0.0/12,54.160.0.0/12,52.00.0/11,54.208.00/13,54.216.0.0/14,54.220.0.0/15,107.20.0.0/14,31.13.93.0/24,212.30.134.0/24, 173.194.0.0/16,64.233.160.0/19,184.84.0.0/14,104.108.32.0/20,199.59.148.0/22,21.7.26,188.166.114.145,46.101.169.141,217.69.128.0/20,api. instagram.com,instagram.com,

| 💹 Settings of tariff 'Hotspot Default |                                                                                                    | > | < |
|---------------------------------------|----------------------------------------------------------------------------------------------------|---|---|
| 1                                     |                                                                                                    |   | • |
| Set state 1                           | * 1/                                                                                                |   |   |
| - External URL                        | http://IP_adress_portal:port_portal/elitex_portal/adv-redirect                                      |   |   |
| - Start session before redirect       |                                                                                                    |   |   |
| - The duration of the state, min      |                                                                                                    |   |   |
| - Time quota of the state, min        |                                                                                                    |   |   |
| - Traffic quota of the state, Mb      |                                                                                                    |   |   |
| - Max Bandwidth Down, kbps            |                                                                                                    |   |   |
| - Max Bandwidth Up, kbps              |                                                                                                    |   |   |
| - Profile Policy Down                 |                                                                                                    |   | - |
| - Profile Policy Up                   |                                                                                                    |   |   |
| - User away time, min                 |                                                                                                    |   |   |
| - Permitted hosts and ip-addresse     | S 🗹 95.213.0.0/18,95.142.192.0/20,93.186.224.0/20,87.240.128.0/18,185.32.248.0/22,185.29.130.0/24,7 |   |   |
| - Period for switching to next state  |                                                                                                    |   | _ |
|                                       |                                                                                                    |   | - |
|                                       | V Accept X Cancel                                                                                   |   |   |

3. Go to the *Portal Constructor*, choose a portal used for testing. In the "Tariffs" section of the menu, choose the tariff created for testing, enter its name and save changes.

4. Go to the "Advertising platforms" section, enable integration and choose Hot-WiFi advertising platform. Address: http://auth-pro.wifi.rt.ru, client ID: SgnlA HY8, save changes.

O The tariffs selected here are valid only for BRAS, tariffs for native access points should be selected in "Tariffs" tab.

If BRAS is not used, leave "Advertising BRAS tariff" and "BRAS tariff after advertising" fields blank.

## Advertising platforms

| Enable integration with advertising<br>platforms |                            |
|--------------------------------------------------|----------------------------|
| Advertising platform                             | Hot WiFi 🔹                 |
| Address                                          | http://auth-pro.wifi.rt.ru |
| Client ID                                        | SgnIAHY8                   |
| Advertising BRAS tariff                          | Select tariff              |
| Work BRAS tariff                                 | Select tariff 🔹            |
|                                                  | Save                       |

5. Make sure that AP IP Alias is defined on each access point within a domain

| Description Wi-Fi clients Co | mpetitive AP monitoring Monito  | ring Configuration Access              |
|------------------------------|---------------------------------|----------------------------------------|
| Network                      |                                 |                                        |
| Wireless settings            | 🛃 Reload 🔪 Edit 🔄 to XN         |                                        |
| Access                       |                                 |                                        |
| Radio interfaces             | Captive Portal Mode             | Un V                                   |
| Virtual access points        | Authentication Timeout, sec     | 300                                    |
| Key holder data              | -                               |                                        |
| Global RADIUS                | Additional HTTP Port            | 0                                      |
| QoS. Main                    | Additional HTTPS Port           | 0                                      |
| QoS. EDCA parameters         |                                 |                                        |
| Client QoS. Global           | White IP delay                  | 0                                      |
| Client QoS. Class Map        | Debug Level                     | 0                                      |
| Client QoS. Policy Map       | Debug Level                     |                                        |
| WDS                          | Roaming service URL             | ws://192.168.42.178:8090/apb/broadcast |
| Captive Portal. Global       | Poaming no action timoout min   | 720                                    |
| Captive Portal. Instance     | Roaming no action unleout, min  | 120                                    |
| Cluster. Main                | AP IP alias                     | redirect.loc                           |
| AirTune service              | Discourse of he form and insert | Off                                    |
| System time                  | Disconnect before redirect      |                                        |
| System events                |                                 |                                        |
| SNMP                         |                                 |                                        |
| SNMP trap                    |                                 |                                        |
| CLI/telnet                   |                                 |                                        |
| CLI/ssh                      |                                 |                                        |
| -letrex                      |                                 |                                        |

The parameter should be the same for all the access points of the platform. Configuration can be done directly on the access point, via group operations or using an access point initialization rule.

6. For Hot-WiFi integration, Hot-WiFi API service access from SoftWLC core is needed. A check is performed by Eltex-Portal module. If it is completed successfully, you will be redirected to Hot-WiFi platform, otherwise you will be redirected to a website defined in "Redirection URL" field of "Language settings" section. To check URL, curl utility can be used Example:

```
tester@tester:~$ curl http://auth-pro.wifi.rt.ru/_info
{
    "status": "OK"
}
tester@tester:~$
```

7. Make sure that a registered client is redirected to an advertising platform website and successfully logs on to social networks and sees advertising banners.

## Setting up connection between the advertising platform and BRAS

To configure integration with Hot-WiFi, the following steps should be performed:

1. Log in to the Personal Cabinet

:

2. Go to "Settings""URL lists" and create "hot-wifi" URL list.

The list should contain the portal address and URL for correct AndroidConnectivityManager operation. It should also contain Hot-WiFi advertising platform templates

URL: http://192.168.107.213:8080/eltex\_portal/ http://connectivitycheck.gstatic.com/generate\_204/ https://connectivitycheck.gstatic.com/generate\_204/

^((https|http):\/\)(.+\.)?abs\.twimg\.com ^((https|http):\/\)(.+\.)?accounts\.google\.com ^((https|http):\VV)(.+\.)?api\.instagram\.com ^((https|http):\/\/)(.+\.)?apple\.com ^((https|http):\VV)(.+\.)?captive\.apple\.com ^((https|http):\//)(.+\.)?facebook\.com ^((https|http):\/\/)(.+\.)?facebook\.net ^((https|http):\VV)(.+\.)?fbcdn\.net ^((https|http):\VV)(.+\.)?fbstatic-a\.akamaihd\.net ^((https|http):\VV)(.+\.)?googleapis\.com ^((https|http):\//)(.+\.)?googleusercontent\.com ^((https|http):\/\)(.+\.)?hot-wifi\.ru ^((https|http):\/\/)(.+\.)?inkedin\.com ^((https|http):\VV)(.+\.)?instagram\.c10r\.facebook\.com ^((https|http):\V\)(.+\.)?instagram\\.com ^((https|http):\/\/)(.+\.)?licdn\.com ^((https|http):\VV)(.+\.)?oauth\.vk\.com ^((https|http):\VV)(.+\.)?odnoklassniki\.ru ^((https|http):\VV)(.+\.)?ok\.ru ^((https|http):\V)(.+\.)?top-fwz1\.mail\.ru ((https|http):VV)(.+.)?twimg.com^((https|http):\/\/)(.+\.)?twitter\.com ^((https|http):\VV)(.+\.)?userapi\.com ^((https|http):\VV)(.+\.)?userapi\\.com ^((https|http):\/\/)(.+\.)?vk\.com ^((https|http):\VV)(.+\.)?vk\.me ^((https|http):\VV)(.+\.)?wifiworld\.me ^((https|http):\//)(.+\.)?www\.instagram\.com ^((https|http):\/\)(.+\.)gosuslugi\.ru ^((https|http):\VV)api\.instagram\.com ^((https|http):\//)auth-pro\.wifi\.rt\.ru ^((https|http):\/\/)cdn\.hot-wifi\.ru ^((https|http):\//)cp\.hot-wifi\.ru ^((https|http):\VV)fbstatic-a\.akamaihd\.net ^((https|http):\//)instagram\.c10r\.facebook\.commail ^((https|http):\V/)instagram\.com ^((https|http):\/\/)mc\.yandex\.ru ^((https|http):\VV)platform\.linkedin\.com ^((https|http):\VV)ssl\.gstatic\.com ^((https|http):\V/)static\.licdn\.com ^((https|http):\/\)www\.instagram\.com

^((https|http):\/\/)www\.linkedin\.com

An updated list can be found on http://be.hot-wifi.ru/api/walledgarden/get, but it should be changed in accordance with the example above to be downloaded properly.

## 3. Go to "Services and tariffs" "PCRF services" and create a service HOTWIFI (any name)

Traffic's class: WELCOME (The name should be the same as for traffic class in ESR-1000 configuration)

## Default action: redirect

Default URL: http://<portal-ip-address>:<portal\_port>/eltex\_portal/adv-redirect

Filter

#### Action: permit

#### Name of filter: hot-wifi

|                       |              |    | URL filters      |     |         |                                                |                        |  |
|-----------------------|--------------|----|------------------|-----|---------|------------------------------------------------|------------------------|--|
| HOTWIFI               |              | ?  | Default action * |     | Default | URL*                                           |                        |  |
| Domain *              |              |    | radiract         |     | http:// | 10 20 50 2:0000/                               | altay partal/adv radir |  |
| root                  |              | Q  | reairect         |     | nup.//  | http://10.20.50.2:9000/eltex_portal/adv-redire |                        |  |
| Traffic`s class *     |              |    | Name of filter   |     |         |                                                |                        |  |
| WELCOME               |              | ?  |                  | ~   |         |                                                | O Delete               |  |
| Time`s quota          |              |    | Action           | · · |         |                                                |                        |  |
| ?                     | Seconds      | ~  | permit           |     |         |                                                |                        |  |
| Traffic`s quota       |              |    | Chosen filters   | · · |         |                                                |                        |  |
| ?                     | Byte         | ~  | Name of filter   |     |         | Action                                         | LIDI                   |  |
| Time to reset by do   | main time zo | ne | Name of filter   |     |         | Action                                         | OKL                    |  |
| Not specified         |              | I  | hot-wifi         |     |         | permit                                         |                        |  |
| Account interim int   | erval, s *   |    |                  |     |         |                                                |                        |  |
| 600                   |              | ?  |                  |     |         |                                                |                        |  |
| Priority *            |              |    |                  |     |         |                                                |                        |  |
| 10                    |              | ?  |                  |     |         |                                                |                        |  |
| Ability transition of | IP flows     |    |                  |     |         |                                                |                        |  |
| Allow IP flow bot     | h direction  | ~  |                  |     |         |                                                |                        |  |
|                       |              |    |                  |     |         |                                                |                        |  |

4. Go to "Services and tariffs" "Tariffs", select a PCRF/BRAS filter, create HOTWIFI tariff with hotwifi service

| Create new tariff                    |                           | × |
|--------------------------------------|---------------------------|---|
| Name *                               |                           |   |
| HOTWIFI                              |                           | ? |
| Description                          |                           |   |
| tariff for advertising platform      |                           | ? |
| Tariff`s code *                      |                           |   |
| hotwifibras                          |                           | ? |
| Domain *                             |                           |   |
| root                                 |                           | 0 |
| Time of session life                 |                           |   |
| ?                                    | Seconds                   | ~ |
| Time of session life if user is inac | tivity *                  |   |
| 1 ?                                  | Hours                     | ~ |
| Account interim interval, s *        |                           |   |
|                                      |                           | ? |
| Number of synchronous sessions       | s with one login/password |   |
|                                      |                           | ? |
| Price, rub.                          |                           |   |
|                                      |                           | ? |
| composition of services              |                           |   |
| Scenarios                            |                           |   |
|                                      |                           |   |
|                                      |                           |   |
|                                      |                           |   |
| Service                              |                           |   |
| WELCOME                              |                           |   |
| INTERNET                             |                           |   |
| MOTWIFI                              |                           |   |
|                                      |                           |   |
| 🖺 Confirm                            | O Cancel                  |   |

- 5. Go to the Portal Constructor
- 6. Create a portal, go to "Advertising platforms" and check "Enable integration" box
- 7. Select Hot-WiFi advertising platform, fill in the fields

Address: an address in the following form: http://auth-pro.wifi.rt.ru, which is provided by Hot-WiFi staff

Client ID: client identifier provided by Hot-WiFi staff

Advertising BRAS tariff: select the tariff created in paragraph 4

BRAS tariff after advertising: any tariff

| 🖀 Dashboard           | Enable integration with advertising<br>platforms |                            |
|-----------------------|--------------------------------------------------|----------------------------|
| 🖾 Gallery             | Advertising platform                             | Hot WiFi                   |
| 📽 System settings 🕶   | Address                                          | http://auth-pro.wifi.rt.ru |
| 🗢 Customer Cab        | Client ID                                        |                            |
| අ Portals             |                                                  |                            |
| 🙏 default 👻           | Advertising BRAS tariff                          | hotwifitp [root]           |
| Common settings       | Work BRAS tariff                                 | free1 [kl1.root] free111   |
| Language settings     |                                                  | Save                       |
| Advertising platforms |                                                  |                            |

If an advertising platform is enabled, the tariffs selected in "Advertising platforms" are used, other tariffs will be ignored.